## Database on SDGs

ASOSAI WGSDGs Virtual Meeting, 26 July, 2023

SAI China, Secretariat of ASOSAI

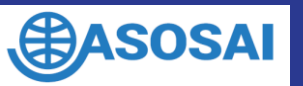

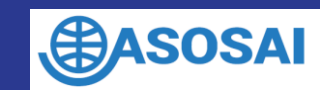

#### Contents

• i. WGSDG Portal on asosai.org

• ii. In-box Message for WGSDG members

• iii. Meeting Notification for WGSDG members

2

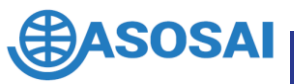

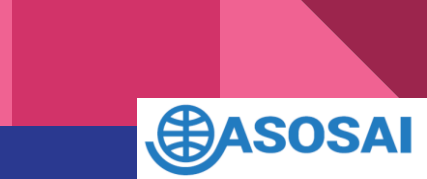

# I. WGSDG Portal on asosai.org

https://asosai.org/asosai/pub/about\_us/organization/working\_groups/s\_development\_doals/list.jsp

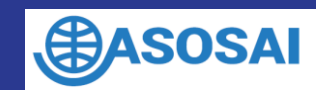

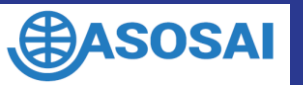

#### About us - Organization - Working Groups - Sustainable Development Goals

https://asosai.org/asosai/pub/about\_us/organization/working\_groups/s\_development\_doals/list.jsp

The database can be accessed both as a visitor or after signning in your asosai account.

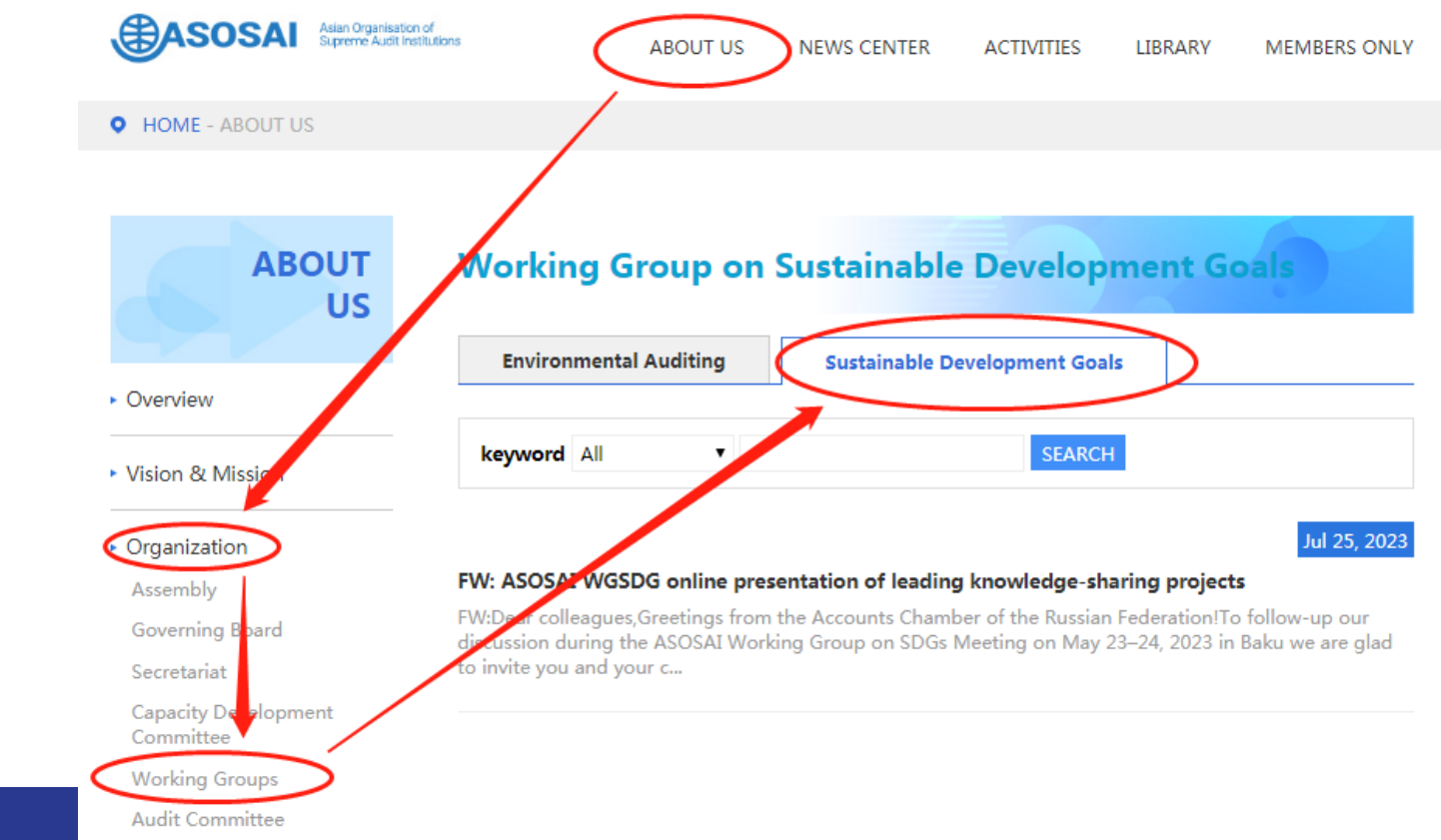

#### About us - Organization - Working Groups - Sustainable Development Goals

https://asosai.org/asosai/pub/about\_us/organization/working\_groups/s\_development\_doals/list.jsp

The editing function is open to ASOSAI WGSDG members only after signning in your asosai account.

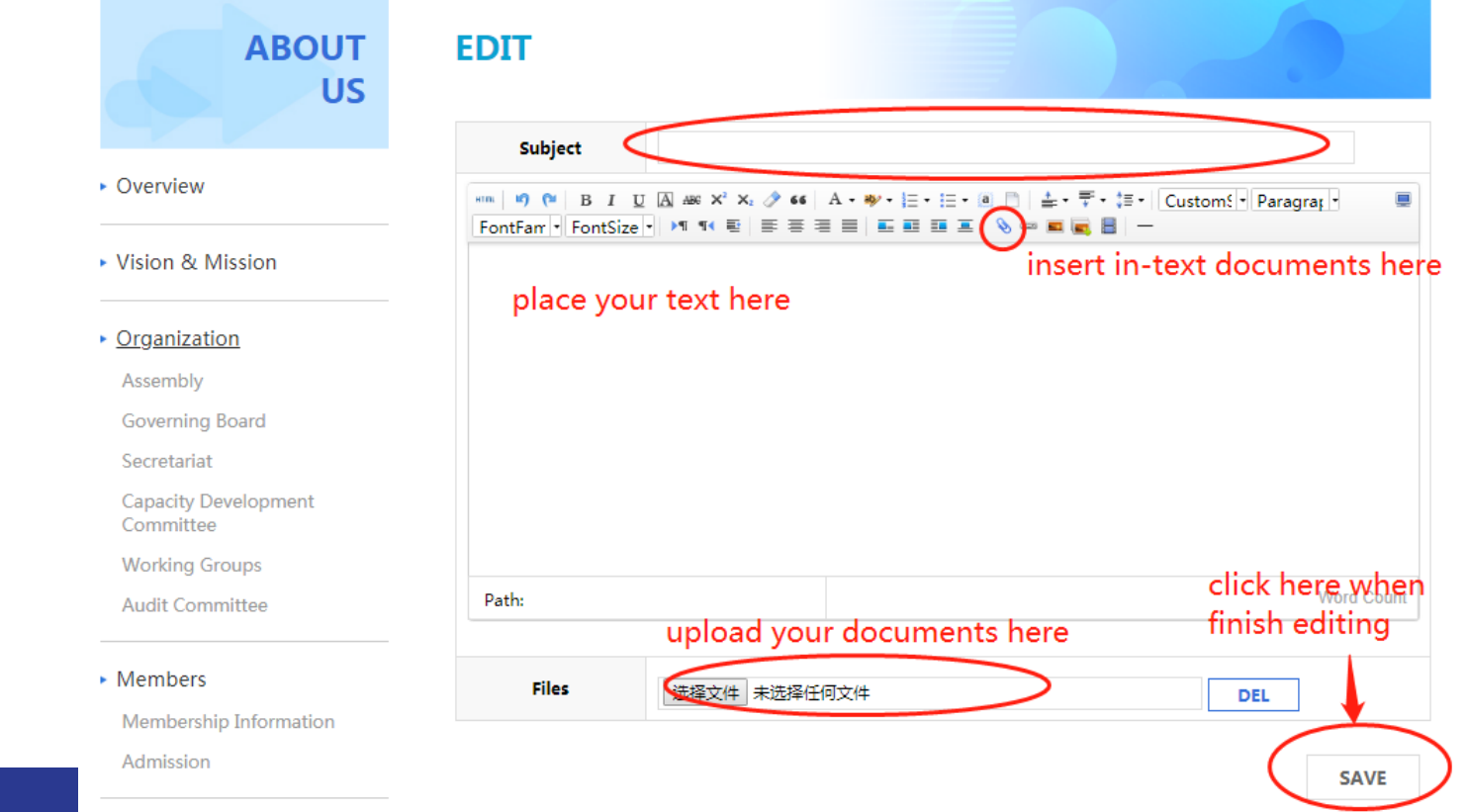

# II. In-box Message for WGSDG members

https://asosai.org/asosai/pub/my\_sai/index.jsp

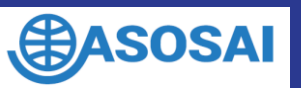

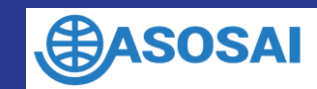

## Sign in your asosai account-MySAI-Message-WGSDG https://asosai.org/asosai/pub/my\_sai/index.jsp

My SAI is open to ASOSAI members after signning in your asosai account.

SAI

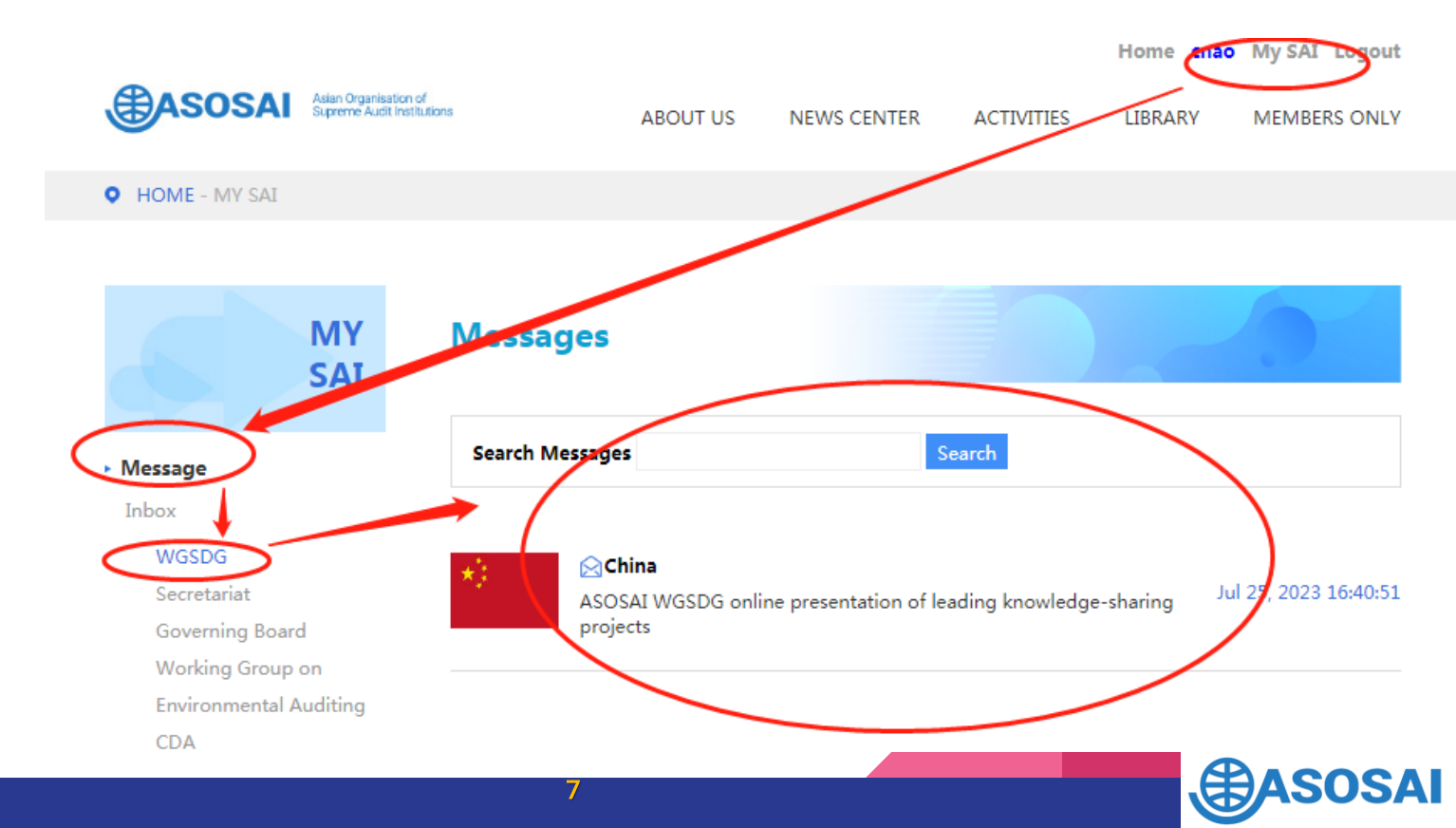

### Sign in your asosai account-MySAI-Message-WGSDG https://asosai.org/asosai/pub/my\_sai/index.jsp

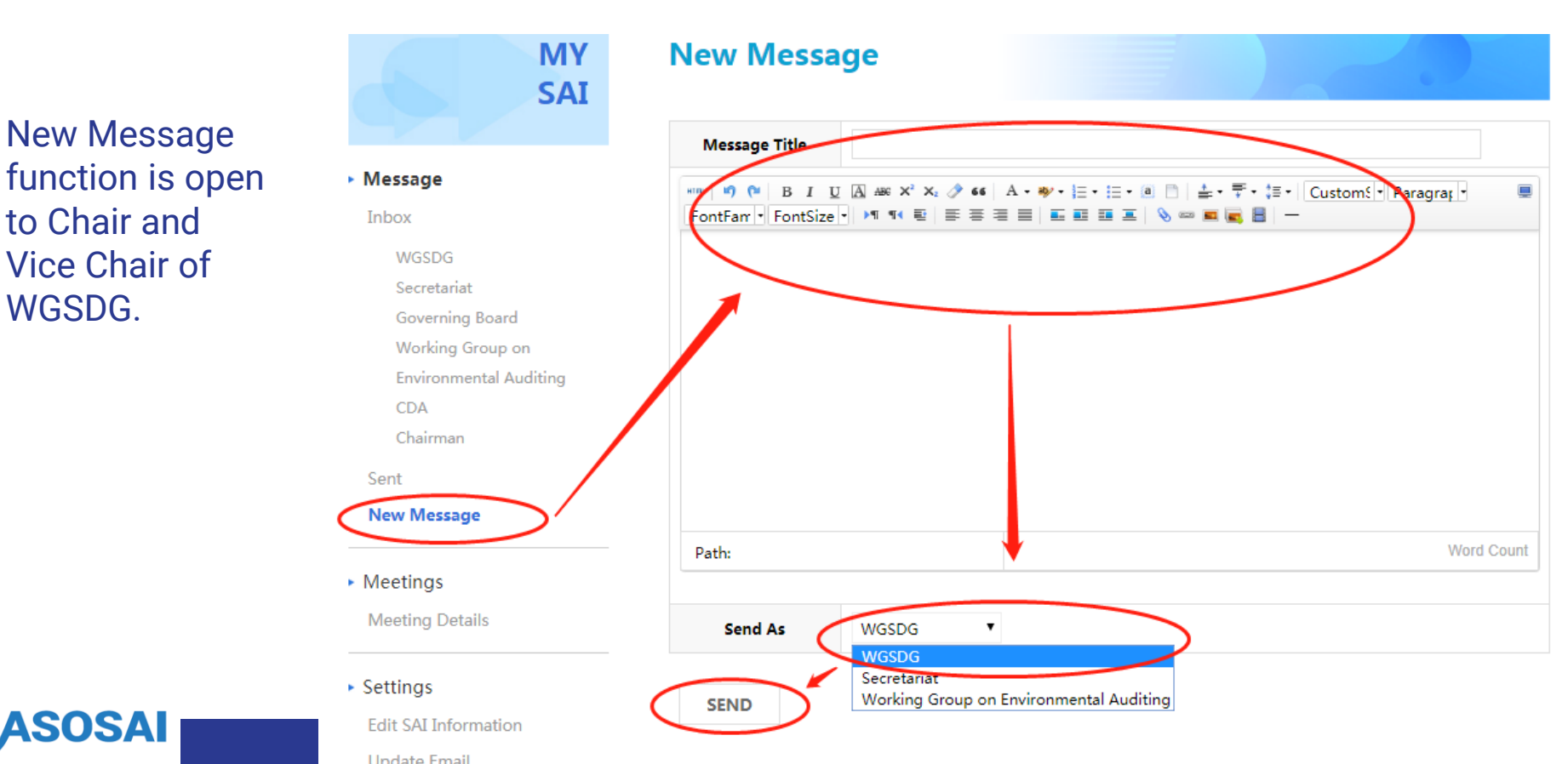

# III. Meeting Notification for WGSDG members

https://asosai.org/asosai/pub/my\_sai/meeting/detail.jsp

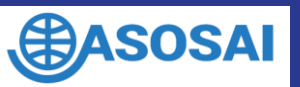

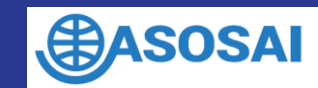

#### Sign in your asosai account-MySAI-Meetings-Meeting Details

https://asosai.org/asosai/pub/my\_sai/meeting/detail.jsp

Meeting Details is open to ASOSAI members after signning in your asosai account.

## An email will be sent to your official mailbox when meeting is arranged.

| Jul 26, 2023 16:00:00~Jul 26, 2023 18:00:00 |                                                                                                    |
|---------------------------------------------|----------------------------------------------------------------------------------------------------|
| Meeting Name                                | ASOSAI WGSDG online presentation of leading knowledge-sharing pro<br>jects                                                                          |
| Meeting Time                                | 16:00:00~18:00:00(Your local time)<br>08:00:00~10:00:00(UTC)                                                                                        |
| Invited by                                  | WGSDG                                                                                                    |
| Participants                                | Philippines, Saudi Arabia, Türkiye, Thailand, Russian Federation, Azerbaija<br>n, Nepal, India, Vietnam, Malaysia, Kazakhstan, Kuwait, China, Japan |
| Meeting Type                                | Online                                                                                                    |
| Meeting Status                              | Not started                                                                                                    |
| Link                                        | https://us06web.zoom.us/j/83106309326?pwd=OVhhbVFubE1NN0ZyV<br>mtmV09xVUxvZz09                                                                      |
| Passcode                                    | ID: 831 0630 9326; Code: 468529                                                                                                    |
|                                             |                                                                                                    |

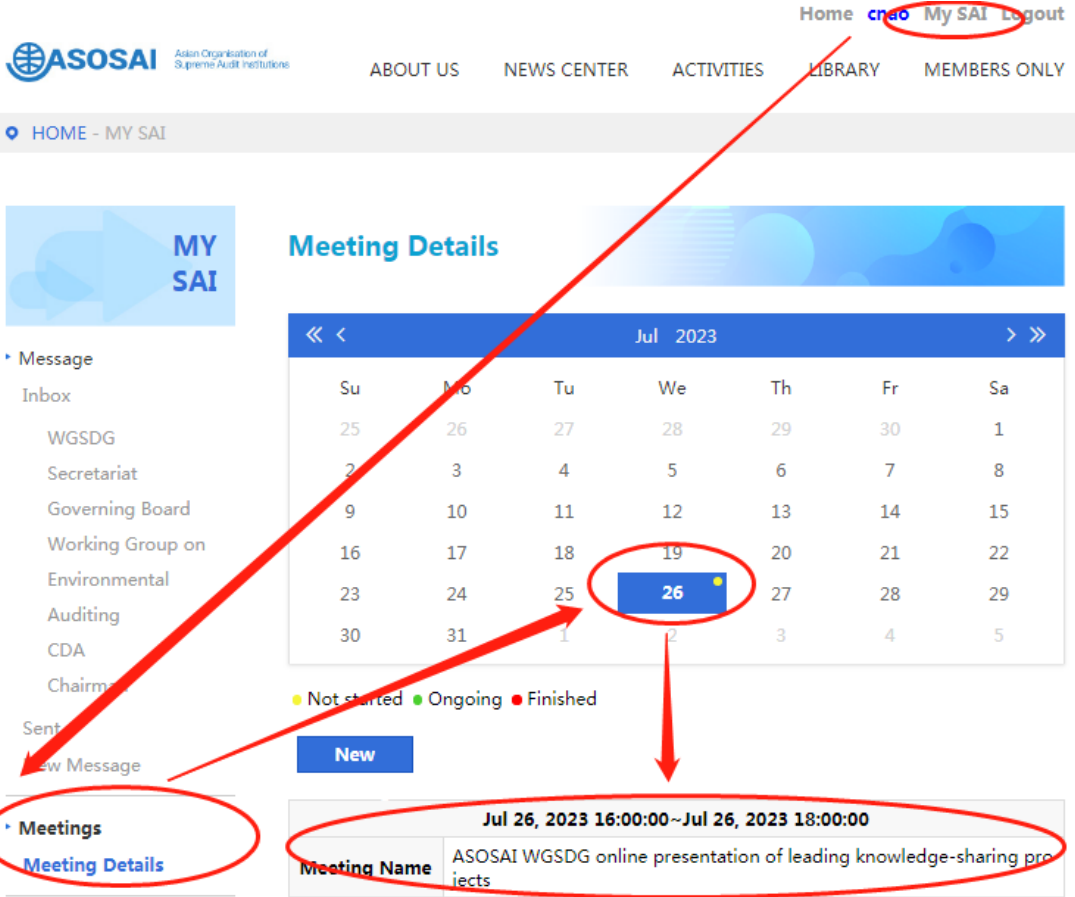

Reschedule Delete

#### Sign in your asosai account-MySAI-Message-WGSDG

https://asosai.org/asosai/pub/my\_sai/meeting/detail.jsp

Chair and Vice Chair of WGSDG can create new meeting notifications.

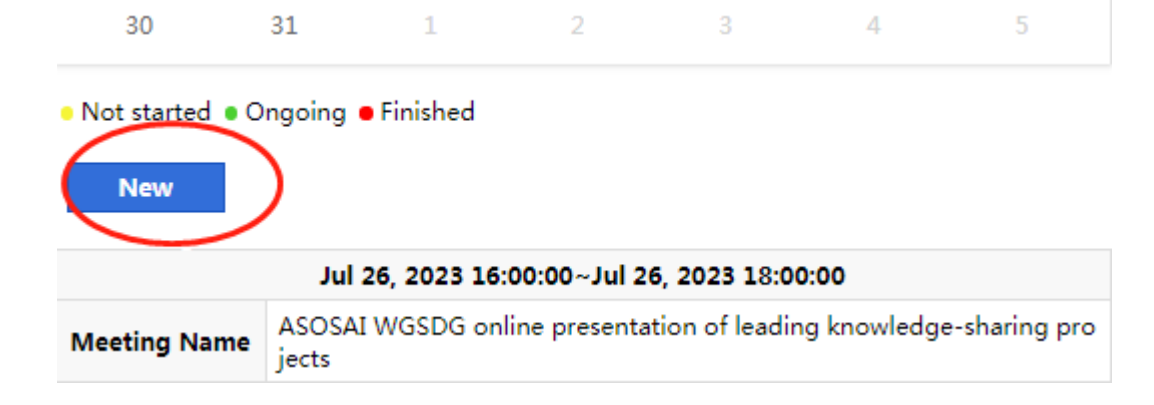

| Meeting Name |                                                                                                    |
|--------------|----------------------------------------------------------------------------------------------------|
| Meeting Time | yyyy-MM-dd HH:mm: - yyyy-MM-dd HH:mm:<br>Please input your local time, and the system will convert it to UTC automatically.                                                                                                    |
| Invited by   | WGSDG @Secretariat @Governing Board @Working Group on Environmental Auditing @CDA @Chairman                                                                                                    |
| Participants | $Philippines, Saudi \ Arabia, T\ü rkiye, Thailand, Russian \ Federation, Azerbaijan, Nepal, India, Vietnam, Malaysia, Kazakhstan, Kuwait, China, Japan \ Saudi \ Arabia, Tü rkiye, Thailand, Russian \ Federation, Azerbaijan, Nepal, India, Vietnam, Malaysia, Kazakhstan, Kuwait, China, Japan \ Saudi \ Arabia, Tü rkiye, Thailand, Russian \ Federation, Azerbaijan, Nepal, India, Vietnam, Malaysia, Kazakhstan, Kuwait, China, Japan \ Saudi \ Arabia, Tü rkiye, Thailand, Russian \ Federation, Azerbaijan, Nepal, India, Vietnam, Malaysia, Kazakhstan, Kuwait, China, Japan \ Saudi \ Arabia, Tü rkiye, Thailand, Russian \ Federation, Azerbaijan, Nepal, India, Vietnam, Malaysia, Kazakhstan, Kuwait, China, Japan \ Saudi \ Arabia, Tü rkiye, Thailand, Russian \ Federation, Azerbaijan, Nepal, India, Vietnam, Malaysia, Kazakhstan, Kuwait, China, Japan \ Saudi \ Arabia, Tü rkiye, Thailand, Russian \ Federation, Azerbaijan, Nepal, India, Vietnam, Malaysia, Kazakhstan, Kuwait, China, Japan \ Saudi \ Arabia, Tü rkiye, Thailand, Russian \ Federation, Azerbaijan, Nepal, India, Vietnam, Malaysia, Kazakhstan, Kuwait, China, Japan \ Saudi \ Arabia, Tü rkiye, Thailand, Russian \ Federation, Azerbaijan, Nepal, India, Vietnam, Malaysia, Kazakhstan, Kuwait, China, Japan \ Saudi \ Arabia, Kazakhstan, Kuwait, China, Japan \ Saudi \ Arabia, Kazakhstan, Kuwait, China, Japan \ Saudi \ Arabia, Kazakhstan, Kuwait, China, Kuwait, China,$ |
| Meeting Type | • Online «Offline                                                                                                    |
| Location     |                                                                                                    |
| Venue        |                                                                                                    |

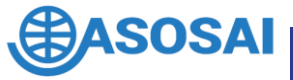

In case your SAI's account to the asosai portal is no longer available, or you forget your password, pls write an email to <u>gs@asosai.org</u> for assistance.

Contact: Jun Zhang (Mr) Mobile & WhatsApp: +86-186-5299-9166

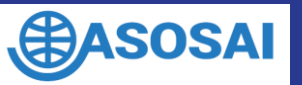

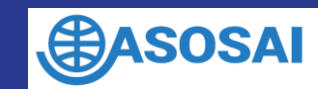